# Esempio di configurazione di FC Analyzer e SPAN per switch MDS

# Sommario

Introduzione Prerequisiti Requisiti Componenti usati Convenzioni Nozioni di base Configurazione Configurazione dell'analizzatore FC locale Configurazione di Remote FC Analyzer Configurazione per Local SPAN Configurazione di Remote SPAN Note per i dispositivi Port Analyzer Adapter Verifica Risoluzione dei problemi Informazioni correlate

### **Introduzione**

Analogamente alla funzionalità di debug della linea di router Cisco, gli switch di storage Cisco MDS dispongono di un analizzatore Fibre Channel (FC) per esaminare i pacchetti. L'analizzatore FC esamina i pacchetti da e verso le entità fornite dallo switch. L'analizzatore FC è in grado di eseguire il debug dei frame che lo switch è responsabile della ricezione o dell'invio a un dispositivo di storage. I frame tra le stazioni terminali non possono essere esaminati dall'analizzatore FC.

Per esaminare il flusso di sessione, è necessario utilizzare la funzionalità SPAN (Switched Port Analyzer) degli switch MDS. Analogamente alla funzione SPAN su uno switch Cisco Ethernet, SPAN sulla linea di prodotti MDS replica i dati sulle porte di destinazione SPAN, in modo che possano essere raccolti da un dispositivo di terze parti.

# **Prerequisiti**

### **Requisiti**

Nessun requisito specifico previsto per questo documento.

### Componenti usati

Le informazioni fornite in questo documento si basano sulle seguenti versioni software e hardware:

- Cisco MDS 9216 Switch
- Cisco MDS 9509 Switch
- Entrambi eseguono il sistema operativo SAN (Storage Area Networking Operating System) 1.2.1a.

Le informazioni discusse in questo documento fanno riferimento a dispositivi usati in uno specifico ambiente di emulazione. Su tutti i dispositivi menzionati nel documento la configurazione è stata ripristinata ai valori predefiniti. Se la rete è operativa, valutare attentamente eventuali conseguenze derivanti dall'uso dei comandi.

### **Convenzioni**

Per ulteriori informazioni sulle convenzioni usate, consultare il documento <u>Cisco sulle convenzioni</u> nei suggerimenti tecnici.

# Nozioni di base

Ènecessario sapere quando utilizzare lo strumento di analisi FC e quando utilizzare la funzione SPAN.

L'analizzatore FC è uno strumento che raccoglie i frame destinati a o originati da MDS supervisor. Il traffico da nodo a switch o da switch a switch può essere osservato con questo strumento.

L'SPAN è una funzione che consente di copiare i frame che sono transitori allo switch su una seconda porta per l'analisi. Con questo metodo è possibile visualizzare il traffico da nodo a nodo.

Fare riferimento a questo diagramma per un'illustrazione:

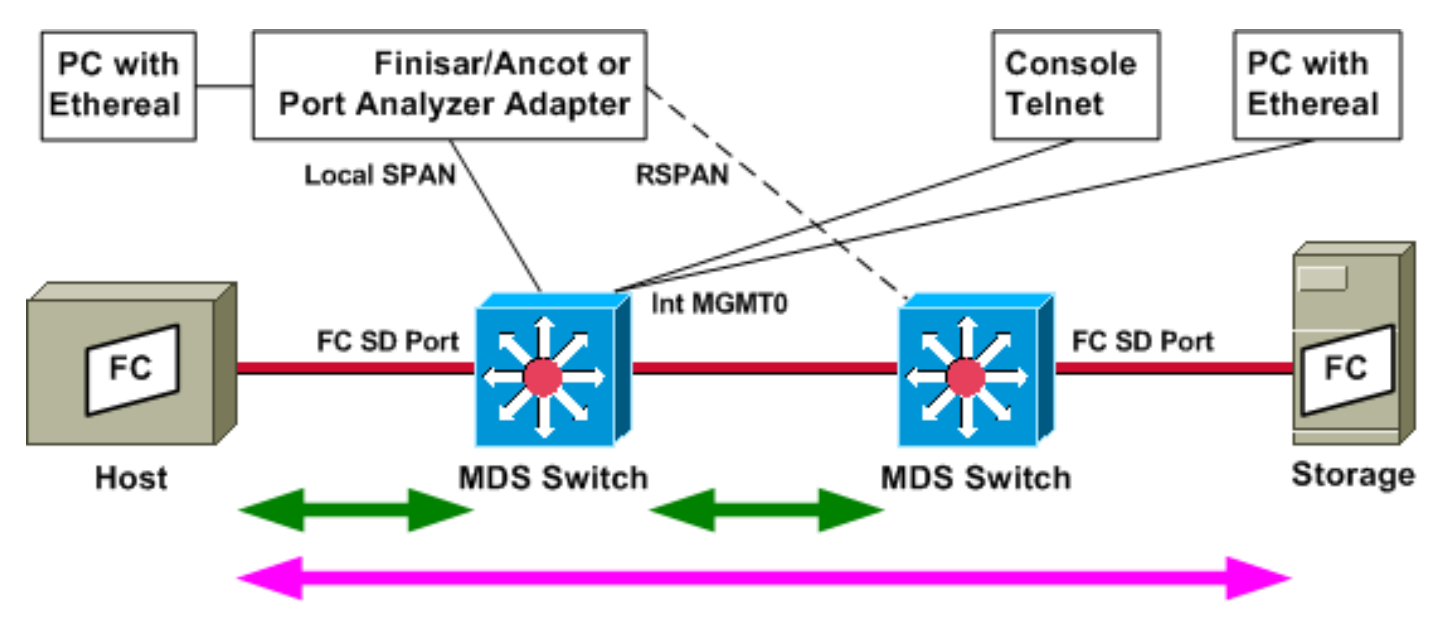

Le frecce verdi mostrano il traffico che può essere tracciato con lo strumento di analisi FC, mentre la freccia rosa mostra il traffico che può essere catturato con il metodo SPAN. L'analizzatore FC non è in grado di rilevare il traffico dall'host allo storage. Quando si esegue l'analizzatore FC sullo switch a sinistra, è possibile visualizzare solo il traffico tra l'host e lo switch o tra lo switch a destra.

Lo SPAN può essere usato per tracciare il traffico in entrata e in uscita di qualsiasi porta dello switch. RSPAN (Remote SPAN), come mostrato nel diagramma precedente, può essere usato per raccogliere frame in e out dalla porta host sullo switch sinistro, con l'analizzatore collegato allo switch sul lato destro.

# **Configurazione**

In questa sezione vengono presentate le informazioni necessarie per configurare le funzionalità descritte più avanti nel documento.

**Nota:** per ulteriori informazioni sui comandi menzionati in questo documento, usare lo <u>strumento di</u> ricerca dei comandi (solo utenti registrati).

### Configurazione dell'analizzatore FC locale

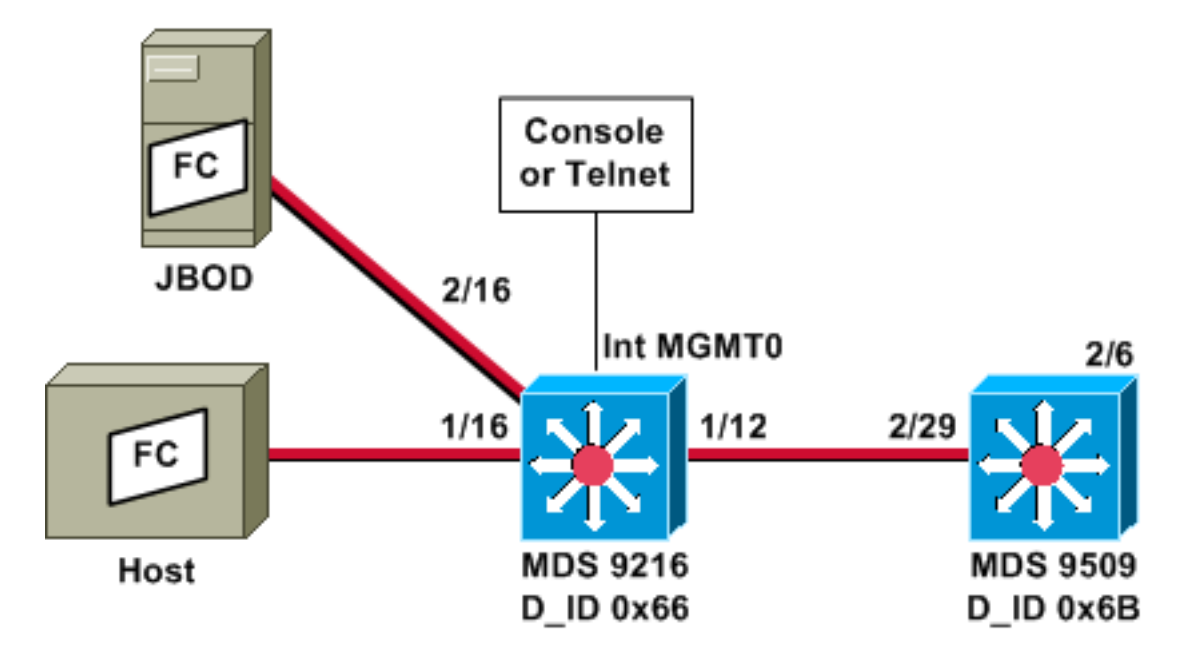

**Nota:** lo scopo è raccogliere i frame FC che hanno origine o sono destinati a 9612 supervisor. I frame dall'host al JBOD *non* vengono raccolti con lo strumento di analisi FC.

FC analyzer local viene eseguito dall'interfaccia della riga di comando (CLI) tramite collegamento alla console o Telnet. È possibile eseguire una breve visualizzazione per visualizzare solo una piccola parte di ogni fotogramma oppure una traccia dettagliata per visualizzare l'intero fotogramma.

La traccia viene avviata in modalità di configurazione e interrotta quando si preme **Ctrl-C**. Per impostazione predefinita, vengono acquisiti solo 100 frame. Per acquisire più di 100 frame, aggiungere l'opzione del comando **limit-capture-frames** al comando utilizzato per avviare la traccia.

Èinoltre possibile utilizzare un filtro di visualizzazione per limitare l'output della traccia a fotogrammi specifici.

Domain ID WWN ------0x66(102) 20:0d:00:05:30:00:47:9f [Local] [Principal] 0x6b(107) 20:0d:00:05:30:00:51:1f

#### MDS9216# show fcns data vsan 13

VSAN 13:

| FCID     | TYPE | PWWN                    | (VENDOR)  | FC4-TYPE:FEATURE |
|----------|------|-------------------------|-----------|------------------|
| 0x6600dc | NL   | 21:00:00:20:37:15:a2:49 | (Seagate) | scsi-fcp:target  |
| 0x6600e0 | NL   | 21:00:00:04:cf:6e:4a:8c | (Seagate) | scsi-fcp:target  |
| 0x6600e1 | NL   | 21:00:00:04:cf:6e:37:8b | (Seagate) | scsi-fcp:target  |
| 0x660101 | NL   | 10:00:00:01:73:00:81:82 | (JNI)     |                  |
| 0x660201 | N    | 10:00:00:05:30:00:47:9f | (Cisco)   | ipfc             |
| 0x6b0001 | N    | 10:00:00:05:30:00:51:23 | (Cisco)   | ipfc             |

Total number of entries = 6 !--- Configure FC analyzer for brief output. MDS9216# config t

Enter configuration commands, one per line. End with CNTL/Z.

MDS9216(config)# fcanalyzer local brief display-filter mdshdr.vsan==0xd

Capturing on eth2

| 0.00000   | ff.ff.fd $\rightarrow$ | ff.ff.fd | SW_ILS HLO        |
|-----------|------------------------|----------|-------------------|
| 0.000095  | ff.ff.fd $\rightarrow$ | ff.ff.fd | FC Link Ctl, ACK1 |
| 18.721559 | ff.ff.fd $\rightarrow$ | ff.ff.fd | SW_ILS HLO        |
| 18.721879 | ff.ff.fd $\rightarrow$ | ff.ff.fd | FC Link Ctl, ACK1 |
| 19.970287 | ff.ff.fd $\rightarrow$ | ff.ff.fd | SW_ILS HLO        |
| 19.970368 | ff.ff.fd $\rightarrow$ | ff.ff.fd | FC Link Ctl, ACK1 |
| 38.941558 | ff.ff.fd $\rightarrow$ | ff.ff.fd | SW_ILS HLO        |
| 38.941849 | ff.ff.fd $\rightarrow$ | ff.ff.fd | FC Link Ctl, ACK1 |
| 39.940546 | ff.ff.fd ->            | ff.ff.fd | SW_ILS HLO        |
| 39.940628 | ff.ff.fd $\rightarrow$ | ff.ff.fd | FC Link Ctl, ACK1 |
|           |                        |          |                   |

Nell'esempio seguente vengono visualizzati gli stessi dati. Questa volta, tuttavia, l'opzione **brief** viene omessa dal comando per fornire una vista dettagliata di ciascun pacchetto.

MDS9216(config)# fcanalyzer local display-filter mdshdr.vsan==0xd

```
Capturing on eth2
Frame 1 (100 bytes on wire, 100 bytes captured)
   Arrival Time: Jul 4, 2003 12:31:18.310251000
   Time delta from previous packet: 0.00000000 seconds
   Time relative to first packet: 0.00000000 seconds
   Frame Number: 1
   Packet Length: 100 bytes
   Capture Length: 100 bytes
Ethernet II, Src: 00:00:00:00:00:0a, Dst: 00:00:00:00:ee:00
   Destination: 00:00:00:00:ee:00 (00:00:00:00:ee:00)
    Source: 00:00:00:00:00:0a (00:00:00:00:00:0a)
   Type: Unknown (Oxfcfc)
Vegas (FC, SOFf/EOFn)
   Vegas Header
        .000 .... = Version: 0
        .... 0000 = Andiamo Type: Normal FC frame (0)
        #MPLS Labels: 0
       Packet Len: 70
       TTL: 255
        0111 .... = User Priority: 7
        .... 0000 0010 11.. = Dst Index: 0x000b
```

```
.... ..00 1111 1111 = Src Index: 0x00ff
        Ctrl Bits: Index Directed frame (0x01)
        Timestamp: 42678
        .... .000 = Status: 0 (0)
        0000 0... = Reason Code: 0 (0x00)
        .... 0000 0000 1101 = VSAN: 13
        Checksum: 0
    Vegas Trailer
       EOF: EOFn (3)
       CRC: 4022250974
Fibre Channel
   R_CTL: 0x02
   Dest Addr: ff.ff.fd
   CS_CTL: 0x00
   Src Addr: ff.ff.fd
   Type: SW_ILS (0x22)
   F_CTL: 0x380000 (Exchange Originator, Seq Initiator, Exchg First,
                    Exchg Last, Seq Last, CS_CTL, Last Data Frame - No Info,
                    ABTS - Abort/MS, )
   SEQ_ID: 0xe7
   DF_CTL: 0x00
   SEQ_CNT: 0
   OX_ID: 0x1eb4
   RX_ID: 0xffff
   Parameter: 0x0000000
SW_ILS
   Cmd Code: HLO (0x14)
   FSPF Header
       Version: 0x02
       AR Number: 0x00
       Authentication Type: 0x00
        Originating Domain ID: 102
        Authentication: 000000000000000
    Options: 00000000
   Hello Interval (secs): 20
   Dead Interval (secs): 80
   Recipient Domain ID: 107
   Originating Port Idx: 0x01000b
Frame 2 (60 bytes on wire, 60 bytes captured)
   Arrival Time: Jul 4, 2003 12:31:18.310563000
   Time delta from previous packet: 0.000312000 seconds
   Time relative to first packet: 0.000312000 seconds
   Frame Number: 2
   Packet Length: 60 bytes
   Capture Length: 60 bytes
Ethernet II, Src: 00:00:00:00:00, Dst: 00:00:00:00:00
   Destination: 00:00:00:00:00:00 (00:00:00:00:00:00)
    Source: 00:00:00:00:00 (00:00:00:00:00:00)
    Type: Unknown (0x0000)
Vegas (FC, SOFf/EOFt)
   Vegas Header
        .000 .... = Version: 0
        .... 0000 = Andiamo Type: Normal FC frame (0)
        #MPLS Labels: 0
       Packet Len: 30
        TTL: 255
        0111 .... = User Priority: 7
        .... 0011 1111 11.. = Dst Index: 0x00ff
        .... ..00 0000 1011 = Src Index: 0x000b
        Ctrl Bits: 0 (0x00)
        Timestamp: 42679
        .... .000 = Status: 0 (0)
        0000 0... = Reason Code: 0 (0x00)
```

```
.... 0000 0000 1101 = VSAN: 13
        Checksum: 241
    Vegas Trailer
       EOF: EOFt (1)
       CRC: 1019832848
Fibre Channel
   R_CTL: 0xc0(ACK1)
   Dest Addr: ff.ff.fd
   CS_CTL: 0x00
   Src Addr: ff.ff.fd
   Type: Unknown (0x00)
   F_CTL: 0xf80000 (Exchange Responder, Seq Recipient, Exchg First,
                    Exchg Last, Seq Last, CS_CTL, Last Data Frame - No Info,
                    ABTS - Cont, )
   SEQ_ID: 0xe7
   DF_CTL: 0x00
   SEQ_CNT: 0
   OX_ID: 0x1eb4
   RX_ID: 0x1e66
   Parameter: 0x0000001
Frame 3 (100 bytes on wire, 100 bytes captured)
   Arrival Time: Jul 4, 2003 12:31:19.309559000
    Time delta from previous packet: 0.998996000 seconds
   Time relative to first packet: 0.999308000 seconds
   Frame Number: 3
   Packet Length: 100 bytes
    Capture Length: 100 bytes
Ethernet II, Src: 00:00:00:00:00, Dst: 00:00:00:00:00
   Destination: 00:00:00:00:00:00 (00:00:00:00:00:00)
    Source: 00:00:00:00:00 (00:00:00:00:00:00)
    Type: Unknown (0x0000)
Vegas (FC, SOFf/EOFn)
   Vegas Header
        .000 .... = Version: 0
        .... 0000 = Andiamo Type: Normal FC frame (0)
        #MPLS Labels: 0
       Packet Len: 70
       TTL: 255
        0111 .... = User Priority: 7
        .... 0011 1111 11.. = Dst Index: 0x00ff
        .... ..00 0000 1011 = Src Index: 0x000b
        Ctrl Bits: 0 (0x00)
        Timestamp: 42779
        \dots .000 = Status: 0 (0)
        0000 0... = Reason Code: 0 (0x00)
        .... 0000 0000 1101 = VSAN: 13
       Checksum: 101
    Vegas Trailer
       EOF: EOFn (3)
       CRC: 4200187557
Fibre Channel
   R_CTL: 0x02
   Dest Addr: ff.ff.fd
   CS_CTL: 0x00
   Src Addr: ff.ff.fd
   Type: SW_ILS (0x22)
   F_CTL: 0x380000 (Exchange Originator, Seq Initiator, Exchg First,
                    Exchg Last, Seq Last, CS_CTL, Last Data Frame - No Info,
                    ABTS - Abort/MS, )
   SEQ_ID: 0xe7
   DF_CTL: 0x00
    SEQ_CNT: 0
    OX_ID: 0x1e67
```

RX\_ID: 0xffff Parameter: 0x0000000 SW\_ILS Cmd Code: HLO (0x14) FSPF Header Version: 0x02 AR Number: 0x00 Authentication Type: 0x00 Originating Domain ID: 107 Authentication: 000000000000000 Options: 00000000 Hello Interval (secs): 20 Dead Interval (secs): 80 Recipient Domain ID: 102 Originating Port Idx: 0x01011c Frame 4 (60 bytes on wire, 60 bytes captured) Arrival Time: Jul 4, 2003 12:31:19.309646000 Time delta from previous packet: 0.000087000 seconds Time relative to first packet: 0.999395000 seconds Frame Number: 4 Packet Length: 60 bytes Capture Length: 60 bytes Ethernet II, Src: 00:00:00:00:00:0a, Dst: 00:00:00:00:ee:00 Destination: 00:00:00:00:ee:00 (00:00:00:00:ee:00) Source: 00:00:00:00:00:0a (00:00:00:00:00:0a) Type: Unknown (Oxfcfc) Vegas (FC, SOFf/EOFt) Vegas Header .000 .... = Version: 0 .... 0000 = Andiamo Type: Normal FC frame (0) #MPLS Labels: 0 Packet Len: 30 TTL: 255 0111 .... = User Priority: 7 .... 0000 0010 11.. = Dst Index: 0x000b .... ..00 1111 1111 = Src Index: 0x00ff Ctrl Bits: Index Directed frame (0x01) Timestamp: 42778 .... .000 =Status: 0 (0) 0000 0... = Reason Code: 0 (0x00).... 0000 0000 1101 = VSAN: 13 Checksum: 0 Vegas Trailer EOF: EOFt (1) CRC: 4022250974 Fibre Channel R\_CTL: 0xc0(ACK1) Dest Addr: ff.ff.fd CS\_CTL: 0x00 Src Addr: ff.ff.fd Type: Unknown (0x00) F\_CTL: 0xf80000 (Exchange Responder, Seq Recipient, Exchg First, Exchg Last, Seq Last, CS\_CTL, Last Data Frame - No Info, ABTS - Cont, ) SEQ\_ID: 0xe7 DF\_CTL: 0x00 SEQ\_CNT: 0 OX ID: 0x1e67 RX\_ID: 0x1eb5 Parameter: 0x0000001

Di nuovo, viene mostrata una breve traccia. Questa volta, tuttavia, il PC sulla porta 1/16 viene scollegato e ricollegato per forzare un accesso. Vengono visualizzati i frame da e verso l'altro

#### MDS9216(config)# fcanalyzer local brief display-filter mdshdr.vsan==0xd

| Capturing | on | eth2 |  |
|-----------|----|------|--|
|-----------|----|------|--|

| 0.00000   | ff.ff.fd -> ff.ff.fd                               | SW_ILS HLO              |
|-----------|----------------------------------------------------|-------------------------|
| 0.000310  | ff.ff.fd -> ff.ff.fd                               | FC Link Ctl, ACK1       |
| 0.999598  | ff.ff.fd -> ff.ff.fd                               | SW_ILS HLO              |
| 0.999684  | ff.ff.fd -> ff.ff.fd                               | FC Link Ctl, ACK1       |
| 19.990040 | ff.ff.fd -> ff.ff.fd                               | SW_ILS HLO              |
| 19.990295 | ff.ff.fd -> ff.ff.fd                               | FC Link Ctl, ACK1       |
| 20.990602 | ff.ff.fd -> ff.ff.fd                               | SW_ILS HLO              |
| 20.990682 | ff.ff.fd -> ff.ff.fd                               | FC Link Ctl, ACK1       |
| 26.028780 | ff.fc.66 -> ff.fc.6b                               | SW_ILS SW_RSCN          |
| 26.029087 | ff.fc.6b -> ff.fc.66                               | FC Link Ctl, ACK1       |
| 26.029541 | ff.fc.6b -> ff.fc.66                               | SW_ILS SW_ACC (SW_RSCN) |
| 26.029596 | ff.fc.66 -> ff.fc.6b                               | FC Link Ctl, ACK1       |
| 31.151197 | 00.00.01 -> ff.ff.fe                               | FC ELS FLOGI            |
| 31.162809 | ff.ff.fe -> 66.01.01                               | FC ELS ACC (FLOGI)      |
| 31.162841 | ff.ff.fe -> 66.01.01                               | FC ELS ACC (FLOGI)      |
| 31.163139 | 66.01.01 -> ff.ff.fd                               | FC ELS SCR              |
| 31.163583 | ff.ff.fd -> 66.01.01                               | FC ELS ACC (SCR)        |
| 31.163603 | ff.ff.fd -> 66.01.01                               | FC ELS ACC (SCR)        |
| 31.163835 | 66.01.01 -> ff.ff.fc                               | FC ELS PLOGI            |
| 31.163965 | ff.ff.fc -> 66.01.01                               | FC ELS ACC (PLOGI)      |
| 31.163985 | ff.ff.fc -> 66.01.01                               | FC ELS ACC (PLOGI)      |
| 31.164186 | 66.01.01 -> ff.ff.fc                               | dns ga_nxt              |
| 31.164305 | ff.fc.66 -> ff.fc.6b                               | SW_ILS SW_RSCN          |
| 31.164479 | ff.fc.6b -> ff.fc.66                               | FC Link Ctl, ACK1       |
| 31.164628 | ff.fc.6b -> ff.fc.66                               | SW_ILS SW_ACC (SW_RSCN) |
| 31.164670 | ff.fc.66 -> ff.fc.6b                               | FC Link Ctl, ACK1       |
| 31.165030 | ff.ff.fc -> 66.01.01                               | dNS ACC (GA_NXT)        |
| 31.165050 | ff.ff.fc -> 66.01.01                               | dNS ACC (GA_NXT)        |
| 31.165125 | ff.fc.6b -> ff.fc.66                               | dNS GE_ID               |
| 31.165193 | ff.fc.66 -> ff.fc.6b                               | FC Link Ctl, ACK1       |
| 31.165419 | 66.01.01 -> ff.ff.fc                               | dns ga_nxt              |
| 31.165577 | ff.fc.66 -> ff.fc.6b                               | dNS ACC (GE_ID)         |
| 31.165781 | ff.ff.fc -> 66.01.01                               | dNS ACC (GA_NXT)        |
| 31.165804 | ff.ff.fc -> 66.01.01                               | dNS ACC (GA_NXT)        |
| 31.165943 | II.IC.6D -> II.IC.66                               | FC Link Ctl, ACKI       |
| 31.166063 | 66.01.01 -> ff.ff.fc                               | dNS GA_NXT              |
| 31.166870 | ii.ii.ic -> 66.01.01                               | dNS ACC (GA_NXT)        |
| 31.166892 | ff.ff.fc -> 66.01.01                               | dNS ACC (GA_NXT)        |
| 31.16/268 | 66.01.01 -> II.II.IC                               | dNS GA_NXT              |
| 31.16/529 | II.II.IC -> 66.01.01                               | dNS ACC (GA_NXT)        |
| 31.16/549 | 11.11.1C -> 66.01.01                               | dNS ACC (GA_NXI)        |
| 31.160272 | 55.01.01 - 711.11.10                               | ANS GA_NAI              |
| 31.169272 | ff ff fa > 66.01.01                                | $dNS ACC (GA_NXI)$      |
| 21 160560 | 11.11.10 -> 00.01.01                               | dns acc (GA_NXI)        |
| 31 170453 | ff ff fa = > 66 01 01                              | dns acc (ca nyt)        |
| 31 170473 | ff ff fc => 66 01 01                               | dns acc (GA_NXI)        |
| 31 170756 | $66 \ 01 \ 01 \ -> \ ff \ ff \ fc$                 | dns ga nyt              |
| 31 170975 | ff ff fc = > 66 01 01                              | dns acc (Ga NYT)        |
| 31,170994 | $f_{f_{1}}f_{f_{2}}f_{c_{1}} \rightarrow 66 01 01$ | dNS ACC (GA NXT)        |
| 31.171400 | 66.01.01 -> 66 02 01                               | FC ELS PLOGI            |
| 31.171562 | 66.02.01 -> 66.01.01                               | FC ELS ACC (PLOGT)      |
| 31.171581 | 66.02.01 -> 66.01.01                               | FC ELS ACC (PLOGI)      |
| 31.171752 | 66.01.01 -> 66.02.01                               | FC ELS PRLI             |
| 31.171812 | 66.02.01 -> 66.01.01                               | FC ELS LS RJT (PRLI)    |
| 31.171832 | 66.02.01 -> 66.01.01                               | FC ELS LS_RJT (PRLI)    |
| 31.173863 | 66.01.01 -> ff.ff.fc                               | FC ELS LOGO             |
|           |                                                    |                         |

| 31.175020 | ff.ff.fc -> | > | 66.01.01 | FC | ELS | ACC (LOGO)    |
|-----------|-------------|---|----------|----|-----|---------------|
| 31.175047 | ff.ff.fc -> | > | 66.01.01 | FC | ELS | ACC (LOGO)    |
| 31.175182 | 66.01.01 -> | > | ff.ff.fc | FC | ELS | PLOGI         |
| 31.175290 | ff.ff.fc -> | > | 66.01.01 | FC | ELS | ACC (PLOGI)   |
| 31.175310 | ff.ff.fc -> | > | 66.01.01 | FC | ELS | ACC (PLOGI)   |
| 31.175632 | 66.01.01 -> | > | ff.ff.fa | FC | ELS | PLOGI         |
| 31.175753 | ff.ff.fa -> | > | 66.01.01 | FC | ELS | ACC (PLOGI)   |
| 31.175777 | ff.ff.fa -> | > | 66.01.01 | FC | ELS | ACC (PLOGI)   |
| 32.460020 | ff.fc.66 -> | > | 66.01.01 | FC | ELS | PLOGI         |
| 32.460050 | ff.fc.66 -> | > | 66.01.01 | FC | ELS | PLOGI         |
| 32.460207 | 66.01.01 -> | > | ff.fc.66 | FC | ELS | ACC (PLOGI)   |
| 32.460246 | 66.01.01 -> | > | ff.fc.66 | FC | ELS | ACC (PLOGI)   |
| 32.460340 | ff.fc.66 -> | > | 66.01.01 | FC | ELS | PRLI          |
| 32.460362 | ff.fc.66 -> | > | 66.01.01 | FC | ELS | PRLI          |
| 32.460492 | 66.01.01 -: | > | ff.fc.66 | FC | ELS | LS_RJT (PRLI) |
| 32.460525 | 66.01.01 -: | > | ff.fc.66 | FC | ELS | LS_RJT (PRLI) |
| 32.461839 | ff.fc.66 -> | > | 66.01.01 | FC | ELS | LOGO          |
| 32.461866 | ff.fc.66 -> | > | 66.01.01 | FC | ELS | LOGO          |
| 32.462046 | 66.01.01 -: | > | ff.fc.66 | FC | ELS | ACC (LOGO)    |
| 32.462080 | 66.01.01 -: | > | ff.fc.66 | FC | ELS | ACC (LOGO)    |
|           |             |   |          |    |     |               |

MDS9216(config)# **^C** 

MDS9216(config)# exit

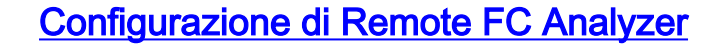

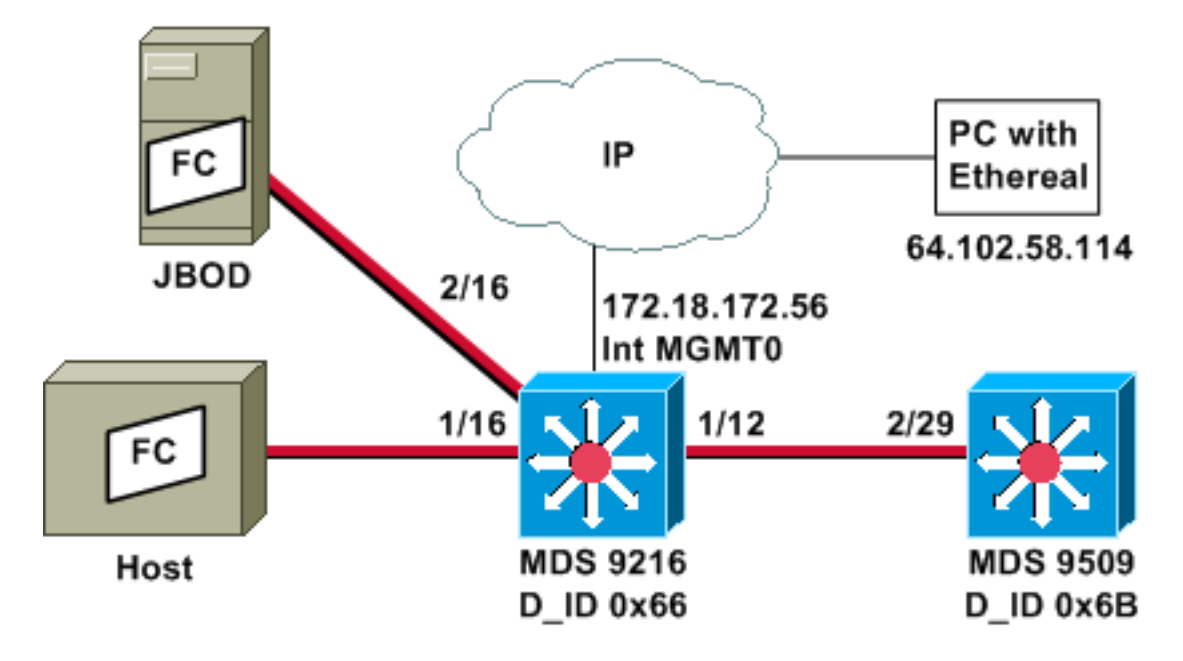

**Nota:** lo scopo è raccogliere i frame FC che hanno origine o sono destinati a 9612 supervisor. I frame dall'host al JBOD *non* vengono raccolti con lo strumento di analisi FC.

Il telecomando dell'analizzatore FC viene eseguito su un PC che utilizza <u>Ethernet</u> 0.9(9) o versioni successive e <u>WinPcap</u>. L'indirizzo IP del PC è specificato nel comando emesso per avviare la traccia dell'analizzatore FC nella CLI di MDS. Sul PC, è necessario anche avviare Etheral dalla riga di comando e specificare l'indirizzo IP dell'interfaccia di gestione MDS nel comando.

1. Per arrestare la traccia di MDS FC analyzer, è necessario premere **Ctrl-C** dalla CLI. MDS9216# **config** t

Enter configuration commands, one per line. End with CNTL/Z.

MDS9216(config)# fcanalyzer remote 64.102.58.114

MDS9216(config)# **^C** 

Non specificare l'opzione **attiva** del comando precedente, altrimenti sarà necessario aggiungere opzioni aggiuntive alla riga di comando del PC quando si avvia Etheral. L'aggiunta della parola chiave **active** in genere comporta la necessità di configurare anche il numero della porta TCP. È consigliabile utilizzare i valori predefiniti.

2. Sul PC, verificare l'indirizzo IP e avviare il programma di acquisizione remota Ethernet. d:\> ipconfig

Windows 2000 IP Configuration
Ethernet adapter wireless:
 Connection-specific DNS Suffix . : cisco.com
 IP Address. . . . . . . . . . . : 64.102.58.114
 Subnet Mask . . . . . . . . . : 255.255.255.128
 Default Gateway . . . . . . . : 64.102.58.1
Ethernet adapter builtinE:
 Connection-specific DNS Suffix . : cisco.com
 Autoconfiguration IP Address. . : 169.254.219.141
 Subnet Mask . . . . . . . . . : 255.255.0.0
 Default Gateway . . . . . . . : :

d: $\$  cd ethereal099

D:\Ethereal099> ethereal099 -i rpcap://172.18.172.56/eth2

3. Una volta avviato il programma, scegliere Acquisisci, quindi fare clic su OK per avviare la

|                         | C Ethereal: Capture Options                                                                                                    |          |
|-------------------------|----------------------------------------------------------------------------------------------------|----------|
|                         | Capture<br>Interface: rpcap://172.18.172.56/eth2<br>☐ Limit each packet to 68 → bytes<br>☐ Capture packets in promiscuous mode                       |          |
|                         | Filter:                                                                                                    |          |
|                         | Capture file(s)<br>File:                                                                                                    |          |
|                         | Use ring buffer Number of files 2                                                                                                    |          |
|                         | Display options<br><u>Update list of packets in real time</u><br><u>Automatic scrolling in live capture</u>                                          |          |
|                         | Capture limits<br>J Stop capture after 1 → packet(s) captured<br>J Stop capture after 1 → kilobyte(s) captured<br>J Stop capture after 1 → second(s) |          |
|                         | Name resolution                                                                                                    |          |
|                         | Enable transport name resolution                                                                                                    |          |
|                         | OK Cancel                                                                                                    |          |
| raccolta dei pacchetti. | l pacc                                                                                                    | hetti FC |

raccolti vengono visualizzati come Altro nella schermata di

| 🕄 Ethereal: | Captur  |          |
|-------------|---------|----------|
| Captured F  | rames   |          |
| Total       | 20      | (100.0%) |
| SCTP        | 0       | (0.0%)   |
| TCP         | 0       | (0.0%)   |
| UDP         | 0       | (0.0%)   |
| ICMP        | 0       | (0.0%)   |
| ARP         | 0       | (0.0%)   |
| OSPF        | 0       | (0.0%)   |
| GRE         | 0       | (0.0%)   |
| NetBIOS     | 0       | (0.0%)   |
| IPX         | 0       | (0.0%)   |
| VINES       | 0       | (0.0%)   |
| Other       | 20      | (100.0%) |
| Running I   | 00:00:1 | 2        |
|             | Stop    |          |

- riepilogo.
- 4. Fare clic su **Stop** per interrompere la raccolta dei pacchetti e avviare la sezione di visualizzazione traccia del

### programma.

| Capture> - Ethe                                                                                                    | ereal<br>ure Display Tools                                                                     |                                                                                  |                                                              |                                                                                                  |
|----------------------------------------------------------------------------------------------------|------------------------------------------------------------------------------------------------|----------------------------------------------------------------------------------|--------------------------------------------------------------|--------------------------------------------------------------------------------------------------|
| No Time                                                                                                    | Source                                                                                         | Destination                                                                      | Protocol                                                     | Info                                                                                             |
| 21 18.49007<br>22 18.49033<br>23 19.48977<br>24 19.48987<br>45 38.48000<br>46 38.48025<br>47 39.48013<br>48 39.48021 | 1 ff.ff.fd<br>6 ff.ff.fd<br>2 ff.ff.fd<br>6 ff.ff.fd<br>9 ff.ff.fd<br>1 ff.ff.fd<br>8 ff.ff.fd | ff.ff.fd<br>ff.ff.fd<br>ff.ff.fd<br>ff.ff.fd<br>ff.ff.fd<br>ff.ff.fd<br>ff.ff.fd | SW_ILS<br>FC<br>SW_ILS<br>FC<br>SW_ILS<br>FC<br>SW_ILS<br>FC | HLO<br>Link ctl, ACK1<br>HLO<br>Link ctl, ACK1<br>HLO<br>Link ctl, ACK1<br>HLO<br>Link ctl, ACK1 |
|                                                                                                    |                                                                                                |                                                                                  |                                                              |                                                                                                  |
|                                                                                                    |                                                                                                |                                                                                  |                                                              | F                                                                                                |
| Filter mdebdruss                                                                                                    | n==0vd                                                                                         | / Posst Analy                                                                    | File: <conture></conture>                                    | Drops: D                                                                                         |

Èpossibile utilizzare i filtri per limitare la visualizzazione a uno specifico flusso di traffico.

5. In caso di problemi con l'avvio della cattura in remoto, è possibile che venga visualizzata una schermata di errore simile a quella dell'immagine successiva. L'analizzatore FC non è attivo su MDS oppure la parola chiave active è stata usata senza una porta specificata.

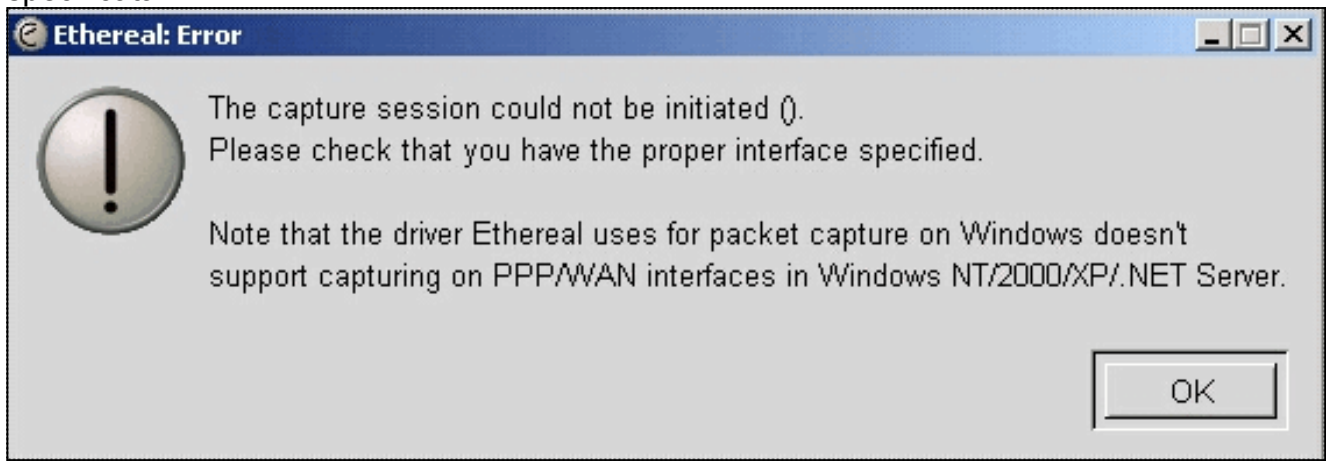

### Configurazione per Local SPAN

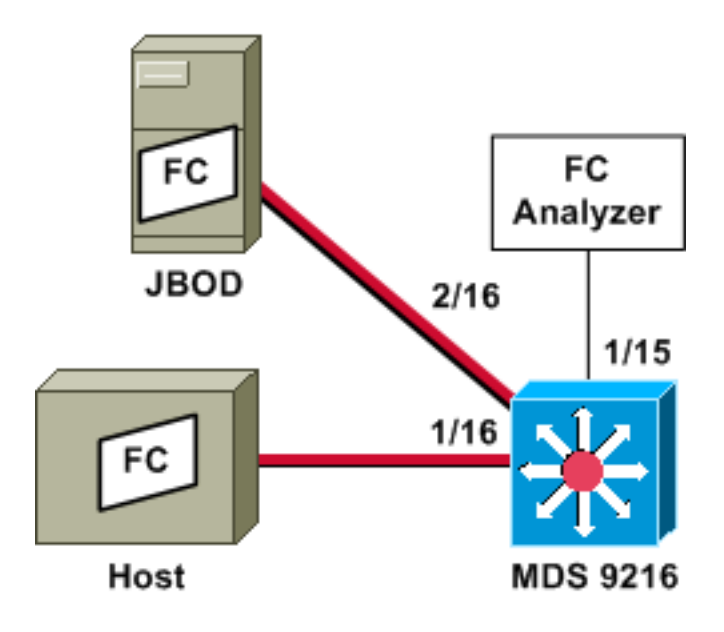

**Nota:** lo scopo è raccogliere, con l'analizzatore FC sulla porta 1/15, i frame FC da e verso l'host sulla porta 1/16 del modello 9216.

Un analizzatore FC sulla porta 1/15 mostra i set ordinati, ma non i set ordinati che si trovano sul collegamento su cui viene eseguito SPAN. Il dispositivo di analisi FC può essere un Port Analyzer Adapter (PAA) e un PC su cui è in esecuzione Ethernet, come un dispositivo Finisar.

### Configurazione MDS 9216

MDS9216**# show run** vsan 13 vsan 13 interface fc1/16 vsan 13 interface fc2/16 boot system bootflash:/m9200-ek9-mzg.1.2.0.77.bin boot kickstart bootflash:/m9200-ek9-kickstart-mzg.1.2.0.77.bin

interface fc1/15 switchport mode SD switchport speed 2000 no shutdown

interface fc1/16 no shutdown

interface mgmt0 ip address 172.18.172.56 255.255.255.0

span session 1
destination interface fc1/15
source interface fc1/16 rx

source interface fc1/16 tx  $\,$ 

#### **Display MDS 9216**

#### MDS9216# show interface fc 1/15

fc1/15 is up Hardware is Fibre Channel Port WWN is 20:0f:00:05:30:00:47:9e Admin port mode is SD Port mode is SD Port vsan is 1 Speed is 2 Gbps Beacon is turned off 5 minutes input rate 73704 bits/sec, 9213 bytes/sec, 13 frames/sec 5 minutes output rate 2275584 bits/sec, 284448 bytes/sec, 430 frames/sec 2839098 frames input, 1883173240 bytes 0 discards, 0 errors 0 CRC, 0 unknown class 0 too long, 0 too short 3049460 frames output, 2038253240 bytes 0 discards, 0 errors 0 input OLS, 0 LRR, 0 NOS, 0 loop inits 0 output OLS, 0 LRR, 0 NOS, 0 loop inits

#### MDS9216# show interface fc 1/16

fc1/16 is up Hardware is Fibre Channel Port WWN is 20:10:00:05:30:00:47:9e Admin port mode is auto, trunk mode is on Port mode is FL, FCID is 0x660100 Port vsan is 13 Speed is 2 Gbps Transmit B2B Credit is 0 Receive B2B Credit is 16 Receive data field Size is 2112 Beacon is turned off 5 minutes input rate 771568 bits/sec, 96446 bytes/sec, 171 frames/sec 5 minutes output rate 1503144 bits/sec, 187893 bytes/sec, 258 frames/sec 1238843 frames input, 691853044 bytes 0 discards, 0 errors 0 CRC, 0 unknown class 0 too long, 0 too short 1864744 frames output, 1357707740 bytes

0 discards, 0 errors 0 input OLS, 0 LRR, 0 NOS, 49 loop inits 10 output OLS, 0 LRR, 10 NOS, 14 loop inits

#### MDS9216# show interface fc 2/16

```
fc2/16 is up
   Hardware is Fibre Channel
   Port WWN is 20:50:00:05:30:00:47:9e
   Admin port mode is FX
   Port mode is FL, FCID is 0x660000
   Port vsan is 13
   Speed is 1 Gbps
   Transmit B2B Credit is 0
   Receive B2B Credit is 12
   Receive data field Size is 2112
   Beacon is turned off
   5 minutes input rate 1647552 bits/sec, 205944 bytes/sec, 283 frames/sec
    5 minutes output rate 845624 bits/sec, 105703 bytes/sec, 188 frames/sec
     1867680 frames input, 1361393600 bytes
        0 discards, 0 errors
       0 CRC, 0 unknown class
       0 too long, 0 too short
      1241179 frames output, 694505284 bytes
        0 discards, 0 errors
      0 input OLS, 0 LRR, 0 NOS, 2 loop inits
      0 output OLS, 0 LRR, 0 NOS, 2 loop inits
```

#### MDS9216# show fcns data vsan 13

#### VSAN 13:

 FCID
 TYPE
 PWWN
 (VENDOR)
 FC4-TYPE:FEATURE

 0x6600dc
 NL
 21:00:00:20:37:15:a2:49 (Seagate)
 scsi-fcp:target

 0x6600e0
 NL
 21:00:00:04:cf:6e:4a:8c (Seagate)
 scsi-fcp:target

 0x6600e1
 NL
 21:00:00:04:cf:6e:37:8b (Seagate)
 scsi-fcp:target

 0x660101
 NL
 10:00:00:01:73:00:81:82 (JNI)
 scsi-fcp:target

Total number of entries = 4

#### MDS9216# show span session brief

| Session | Admin      | Oper   | Destination |  |
|---------|------------|--------|-------------|--|
|         | State      | State  | Interface   |  |
|         |            |        |             |  |
| 1       | no suspend | active | fc1/15      |  |

#### MDS9216# show span session 1

```
Session 1 (active)
Destination is fc1/15
No session filters configured
Ingress (rx) sources are
fc1/16,
Egress (tx) sources are
fc1/16,
```

#### MDS9216# show span internal info session 1

Admin Configuration for session [1]

Name: Destination port: [100e000] [fc1/15] Flags [1] State: [0] not suspended Session Flags: [0] <> Session Filter rx: none Session Filter tx: none Source interface - rx: fc1/16 Source interface - tx: fc1/16 Source vsan (rx): none Session [1] is UNLOCKED txn[0] cfg[0] rid[80000000] ------Runtime Data for session [1] Status <active: 0 inactive 1> : [0] active State reason: [0] Flags [6]rx\_span\_bit [0] tx\_span\_bit[1] ( 4s invalid) oper configured PHYSICAL ports fc1/16 PHYSICAL ports undergoing configuration none PHYSICAL ports in error state none PHYSICAL ports (incl. dest) link status fc1/15, fc1/16

### Configurazione di Remote SPAN

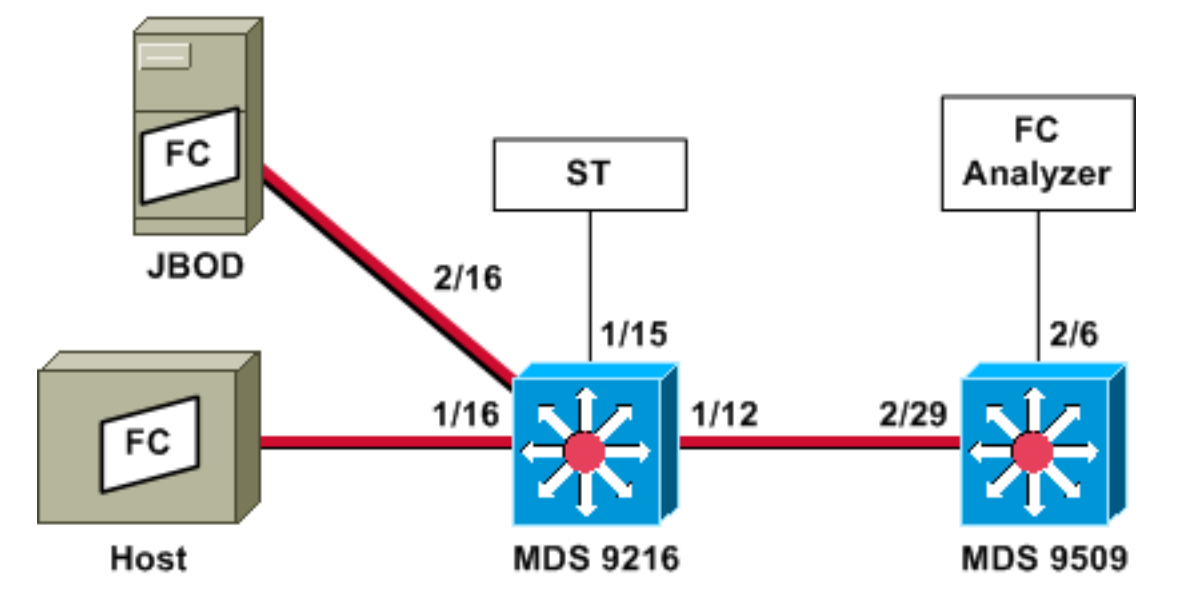

**Nota:** lo scopo è raccogliere, con l'analizzatore FC collegato ai frame 9509, i frame FC da e verso l'host sul 9216. Sull'interfaccia ST deve essere installato un Gigabit Interface Converter (GBIC) e la velocità deve corrispondere alla porta Span Destination (SD) sullo switch 9509.

Prima di provare a configurare RSPAN, verificare che siano stati risolti i seguenti punti:

- Su tutti gli switch deve essere in esecuzione MDS code 1.2 o versioni successive.
- Non collegare alcun cavo all'SFP (Small Form Factor Pluggable) nella porta del terminale span (ST).
- Prima di iniziare a raccogliere i frame, verificare che il tunnel FC sia attivo.
- L'analizzatore FC può essere un'appliance PAA e un PC con Etheral, simile a un dispositivo Finisar.

Se sono presenti switch intermedi tra l'origine SPAN e lo switch di destinazione SPAN, attenersi alla seguente procedura:

- Creare un'interfaccia VSAN attiva nella stessa subnet dell'origine e della destinazione del tunnel.
- 2. Abilitare il routing IP.
- 3. Abilitare il tunneling FC.
- 4. Utilizzare SAN-OS versione 1.2 o successive.

#### Configurazione MDS 9216

#### MDS9216# show version

Cisco Storage Area Networking Operating System (SAN-OS) Software TAC support: http://www.cisco.com/tac Copyright (c) 2002-2003 by Cisco Systems, Inc. All rights reserved. The copyright for certain works contained herein are owned by Andiamo Systems, Inc. and/or other third parties and are used and distributed under license.

#### Software

 BIOS:
 version 1.0.7

 loader:
 version 1.0(3a)

 kickstart:
 version 1.2(1) [build 1.2(0.77)] [gdb]

 system:
 version 1.2(1) [build 1.2(0.77)] [gdb]

```
BIOS compile time: 03/20/03
kickstart image file is: bootflash:/m9200-ek9-kickstart-mzg.1.2.0.77.bin
kickstart compile time: 6/29/2003 0:00:00
system image file is: bootflash:/m9200-ek9-mzg.1.2.0.77.bin
system compile time: 6/29/2003 0:00:00
```

#### Hardware

RAM 963108 kB

bootflash: 503808 blocks (block size 512b) slot0: 0 blocks (block size 512b)

MDS9216 uptime is 0 days 21 hours 28 minute(s) 20 second(s)

Last reset at 50030 usecs after Thu Jul 3 13:09:31 2003 Reason: Reset Requested by CLI command reload System version: 1.2(0.45c)

#### MDS9216# show run

Building Configuration ...

interface fc-tunnel 13
destination 10.0.0.2
source 10.0.0.1
no shutdown

vsan database vsan 13

interface vsan13
ip address 10.0.0.1 255.255.255.0
no shutdown

vsan 13 interface fc1/16 vsan 13 interface fc2/16 boot system bootflash:/m9200-ek9-mzg.1.2.0.77.bin boot kickstart bootflash:/m9200-ek9-kickstart-mzg.1.2.0.77.bin fc-tunnel enable

ip routing zone default-zone permit vsan 13

interface fc1/12 no shutdown

interface fc1/15
switchport mode ST
switchport speed 1000
rspan-tunnel interface fc-tunnel 13
no shutdown

interface fc1/16 no shutdown

interface fc2/16 no shutdown

interface mgmt0 ip address 172.18.172.56 255.255.255.0

span session 1
destination interface fc-tunnel 13
source interface fc1/16 rx

source interface fc1/16 tx
!--- Output suppressed.

**Display MDS 9216** 

#### MDS9216# show interface fc 1/16

fc1/16 is up Hardware is Fibre Channel Port WWN is 20:10:00:05:30:00:47:9e Admin port mode is auto, trunk mode is on Port mode is FL, FCID is 0x660100 Port vsan is 13 Speed is 2 Gbps Transmit B2B Credit is 0 Receive B2B Credit is 16 Receive data field Size is 2112 Beacon is turned off 5 minutes input rate 1480080 bits/sec, 185010 bytes/sec, 331 frames/sec 5 minutes output rate 2907712 bits/sec, 363464 bytes/sec, 498 frames/sec 574444 frames input, 320246452 bytes 0 discards, 0 errors 0 CRC, 0 unknown class 0 too long, 0 too short 865170 frames output, 629303788 bytes 0 discards, 0 errors 0 input OLS, 0 LRR, 0 NOS, 10 loop inits 5 output OLS, 0 LRR, 5 NOS, 9 loop inits

#### MDS9216# show interface fc 2/16

fc2/16 is up
Hardware is Fibre Channel
Port WWN is 20:50:00:05:30:00:47:9e

```
Port mode is FL, FCID is 0x660000
   Port vsan is 13
   Speed is 1 Gbps
   Transmit B2B Credit is 0
   Receive B2B Credit is 12
   Receive data field Size is 2112
   Beacon is turned off
    5 minutes input rate 2905056 bits/sec, 363132 bytes/sec, 498 frames/sec
    5 minutes output rate 1480184 bits/sec, 185023 bytes/sec, 330 frames/sec
      867932 frames input, 632889576 bytes
        0 discards, 0 errors
        0 CRC, 0 unknown class
        0 too long, 0 too short
      576681 frames output, 322771132 bytes
        0 discards, 0 errors
      0 input OLS, 0 LRR, 0 NOS, 2 loop inits
      0 output OLS, 0 LRR, 0 NOS, 2 loop inits
MDS9216# show interface fc 1/15
fc1/15 is up
   Hardware is Fibre Channel
    Port WWN is 20:0f:00:05:30:00:47:9e
   Admin port mode is ST
   Port mode is ST
   Port vsan is 1
   Speed is 1 Gbps
   Rspan tunnel is fc-tunnel 13
   Beacon is turned off
    5 minutes input rate 4391896 bits/sec, 548987 bytes/sec, 827 frames/sec
    5 minutes output rate 4391896 bits/sec, 548987 bytes/sec, 820 frames/sec
     1431232 frames input, 941079708 bytes
        0 discards, 0 errors
        0 CRC, 0 unknown class
        0 too long, 0 too short
      1406853 frames output, 941079708 bytes
        0 discards, 0 errors
      0 input OLS, 0 LRR, 0 NOS, 0 loop inits
      0 output OLS, 0 LRR, 0 NOS, 0 loop inits
MDS9216# show interface fc 1/12
fc1/12 is trunking
   Hardware is Fibre Channel
   Port WWN is 20:0c:00:05:30:00:47:9e
   Peer port WWN is 20:5d:00:05:30:00:51:1e
   Admin port mode is auto, trunk mode is on
   Port mode is TE
   Port vsan is 1
   Speed is 2 Gbps
   Transmit B2B Credit is 12
   Receive B2B Credit is 255
   Receive data field Size is 2112
   Beacon is turned off
   Trunk vsans (admin allowed and active) (1-5,13,20,777)
   Trunk vsans (up)
                                           (1, 13)
   Trunk vsans (isolated)
                                           (2-5, 20, 777)
   Trunk vsans (initializing)
                                           ()
    5 minutes input rate 384 bits/sec, 48 bytes/sec, 0 frames/sec
    5 minutes output rate 4458296 bits/sec, 557287 bytes/sec, 827 frames/sec
      19865 frames input, 2220112 bytes
        0 discards, 0 errors
        0 CRC, 0 unknown class
```

Admin port mode is FX

0 too long, 0 too short 1468709 frames output, 971064244 bytes 0 discards, 0 errors 0 input OLS, 2 LRR, 0 NOS, 0 loop inits 2 output OLS, 2 LRR, 0 NOS, 2 loop inits

#### MDS9216# show interface fc-tunnel 13

fc-tunnel 13 is up Dest IP Addr: 10.0.0.2 Tunnel ID: 13 Source IP Addr: 10.0.0.1 LSP ID: 1 Explicit Path Name: Outgoing interface: fc1/12 Outgoing Label(s) to Insert: 10005:0:1:ff'h Record Routes: 10.0.0.2

#### MDS9216# show interface vsan 13

vsan13 is up, line protocol is up WWPN is 10:00:00:05:30:00:47:9f, FCID is 0x660201 Internet address is 10.0.0.1/24 MTU 1500 bytes, BW 1000000 Kbit 2207 packets input, 170332 bytes, 0 errors, 0 multicast 14952 packets output, 2225444 bytes, 0 errors, 0 dropped

#### MDS9216# show span session 1

Session 1 (active)
Destination is fc-tunnel 13
No session filters configured
Ingress (rx) sources are
fc1/16,
Egress (tx) sources are
fc1/16,

#### MDS9216# show fc-tunnel internal states

number of sessions : 1
Sess: 10.0.0.2 Tunnel-ID 13 Ext-Tunnel-ID 10.0.0.1

#### MDS9216# show fc-tunnel internal data

```
vsan interfaces:
    vsan 13: 10.0.0.1/255.255.255.0 [2]
    vsan 2: 15.0.0.4/255.255.255.0 [2]
next hop switch information:
    10.0.0.2 {vsan (13), 0x6b0001/8}: [4] fc1/12
layer 2 interfaces:
    fc1/12: Trunking, Up
Configurazione MDS 9509
```

RTP-9509-1# show run

Building Configuration ... vsan database vsan 13

interface vsan13
ip address 10.0.0.2 255.255.255.0
no shutdown

```
vsan 13 interface fc2/16
```

boot system bootflash:/m9500-sflek9-mzg.1.2.0.77.bin sup-1 boot kickstart bootflash:/m9500-sflek9-kickstart-mzg.1.2.0.77.bin sup-1 boot system bootflash:/m9500-sflek9-mzg.1.2.0.77.bin sup-2 boot kickstart bootflash:/m9500-sflek9-kickstart-mzg.1.2.0.77.bin sup-2

fc-tunnel enable
fc-tunnel tunnel-id-map 13 interface fc2/6

ip routing

switchname RTP-9509-1

interface fc2/6 switchport mode SD switchport speed 1000 no shutdown

interface fc2/29
switchport mode E
no shutdown

interface mgmt0 ip address 172.18.172.57 255.255.255.0 **Display MDS 9509** 

```
RTP-9509-1# show interface fc 2/29
```

```
fc2/29 is trunking
   Hardware is Fibre Channel
   Port WWN is 20:5d:00:05:30:00:51:1e
   Peer port WWN is 20:0c:00:05:30:00:47:9e
   Admin port mode is E, trunk mode is on
   Port mode is TE
   Port vsan is 501
   Speed is 2 Gbps
   Transmit B2B Credit is 255
   Receive B2B Credit is 12
   Receive data field Size is 2112
   Beacon is turned off
   Trunk vsans (admin allowed and active) (1,13,86,100,501)
   Trunk vsans (up)
                                           (1, 13)
   Trunk vsans (isolated)
                                           (86,100,501)
   Trunk vsans (initializing)
                                           ()
    5 minutes input rate 4497752 bits/sec, 562219 bytes/sec, 835 frames/sec
    5 minutes output rate 344 bits/sec, 43 bytes/sec, 0 frames/sec
      1934604 frames input, 1285716656 bytes
        0 discards, 0 errors
       0 CRC, 0 unknown class
       0 too long, 0 too short
      16903 frames output, 932076 bytes
        0 discards, 0 errors
      1 input OLS, 1 LRR, 2 NOS, 0 loop inits
      3 output OLS, 1 LRR, 2 NOS, 0 loop inits
```

#### RTP-9509-1# show interface fc 2/6

fc2/6 is up
Hardware is Fibre Channel
Port WWN is 20:46:00:05:30:00:51:1e
Admin port mode is SD

```
Port mode is SD
   Port vsan is 1
   Speed is 1 Gbps
   Beacon is turned off
    5 minutes input rate 0 bits/sec, 0 bytes/sec, 0 frames/sec
    5 minutes output rate 4421448 bits/sec, 552681 bytes/sec, 835 frames/sec
      0 frames input, 0 bytes
        0 discards, 0 errors
       0 CRC, 0 unknown class
       0 too long, 0 too short
      1912319 frames output, 1263982444 bytes
       0 discards, 0 errors
      0 input OLS, 0 LRR, 0 NOS, 0 loop inits
      0 output OLS, 0 LRR, 0 NOS, 0 loop inits
RTP-9509-1# show interface fc-tunnel 13
% invalid interface range detected at '^' marker.
!--- This is because the tunnel is not defined on the 9509. RTP-9509-1# show interface vsan 13
vsan13 is up, line protocol is up
   WWPN is 10:00:00:05:30:00:51:23, FCID is 0x6b0001
    Internet address is 10.0.0.2/24
   MTU 1500 bytes, BW 1000000 Kbit
    15071 packets input, 2243728 bytes, 0 errors, 1 multicast
    2342 packets output, 185864 bytes, 0 errors, 0 dropped
RTP-9509-1# show fc-tunnel tunnel-id-map
tunnel id egress interface
     13
                  fc2/6
     14
RTP-9509-1# show fc-tunnel internal states
number of sessions : 1
Sess: 10.0.0.2 Tunnel-ID 13 Ext-Tunnel-ID 10.0.0.1
RTP-9509-1# show fc-tunnel internal data
vsan interfaces:
 vsan 13: 10.0.0.2/255.255.255.0 [2]
next hop switch information:
layer 2 interfaces:
  fc2/6: Non-Trunking, Up
Note per i dispositivi Port Analyzer Adapter
```

La porta Ethernet è in rame e ha velocità di rilevamento automatico di 1 Gbps o 100 Mbps. Etheral 0.9(9) o versione successiva e WinCAP devono essere installati sul PC.

La porta FC richiede un SFP e un cavo LC-LC per il collegamento al MDS.

Queste sono le impostazioni dello switch sull'appliance PAA:

- Le posizioni degli interruttori sono numerate 1, 2, 3 e 4 da sinistra a destra.
- Nell'elenco seguente, il valore 1 indica che l'interruttore dip è ON o UP. Il valore 0 indica che l'interruttore è impostato su DOWN o OFF.

```
0001 1G NTM
1001 1G ETM
0101 1G STM
```

```
0011 1G DTM

0000 2G NTM

1000 2G ETM

0100 2G STM

0010 2G DTM

1111 1G MNM

!--- Used for diagnostics only.
```

• L'interruttore 4 determina la velocità (on = 1G, off = 2G). Gli switch 1, 2 e 3 determinano la modalità di troncamento. Qualsiasi modifica richiede un ciclo di alimentazione.

Queste sono le modalità:

- No Truncate Mode (NTM) I frame FC vengono passati senza modifiche.
- ETM (Ethernet Truncate Mode) Riduce le dimensioni del payload da 528 linee a 368 linee, per troncare il frame FC fino a un massimo di 1496 byte.
- Stm (Shallow Truncate Mode) Riduce le dimensioni del payload da 528 linee a 58 linee, per troncare il frame FC fino a un massimo di 256 byte.
- Deep Truncate Mode (DTM) Riduce le dimensioni del payload da 528 linee a 10 linee, per troncare il frame FC fino a un massimo di 64 byte.

# **Verifica**

Attualmente non è disponibile una procedura di verifica per questa configurazione.

# Risoluzione dei problemi

Al momento non sono disponibili informazioni specifiche per la risoluzione dei problemi di questa configurazione.

# Informazioni correlate

- Switch multilivello MDS 9000 Supporto hardware
- Supporto dei prodotti per reti di archiviazione
- <u>Supporto tecnico Cisco Systems</u>